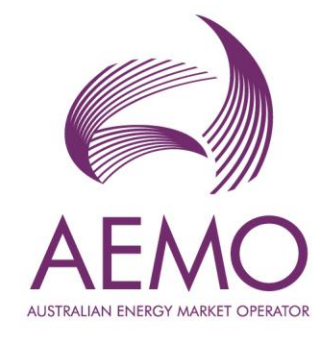

# EMMS - Technical Specification - August 2025

1.01 March 2025

Pre-production: Thursday 17 July 2025 (TBC)

Production: Thursday 7 August 2025 (TBC)

Rules effective: N/A

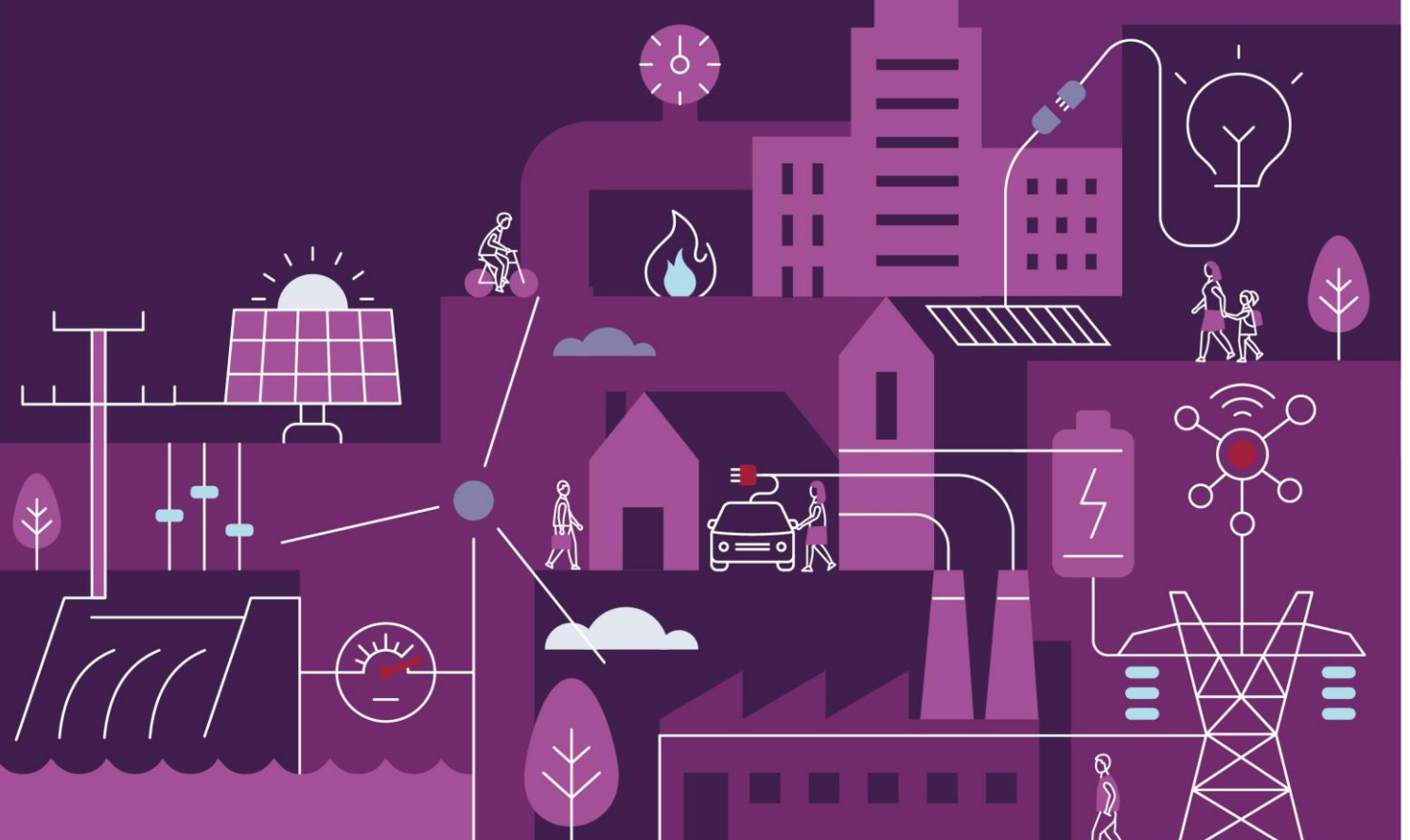

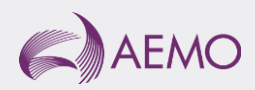

# Important notice

## Purpose & audience

This document describes the technical changes required to participant's systems for the EMMS - Technical Specification - August 2025 (Release). The Australian Energy Market Operator (AEMO) provides this information as a service targeting business analysts and IT staff in participant organisations. It provides guidance about the changes to their market systems under the National Electricity Rules (Rules), as at the date of publication.

## How to use this document

- If you have questions about the business aspects of these changes, please see Consultations on AEMO's website.
- The references listed throughout this document are primary resources and take precedence over this document.
- Unless otherwise stated, you can find resources mentioned in this guide on AEMO's website.
- Text in this format is a link to related information. Some links require access to MarketNet.
- Text in this format, indicates a reference to a document on AEMO's website.
- Text in this format is an action to perform in the Markets Portal.
- This document is written in plain language for easy reading. Where there is a discrepancy between the Rules and information or a term in this document, the Rules take precedence.
- Glossary Terms are capitalised and have the meanings listed against them in the Glossary.
- Rules Terms have the meaning listed against them in the National Electricity Rules (Rules).

# Privacy and legal notices

The material in this publication may be used in accordance with the privacy and legal notices on AEMO's website.

## **Trademark Notices**

Microsoft, Windows and SQL Server are either registered trademarks or trademarks of Microsoft Corporation in the United States and/or other countries.

Oracle and Java are registered trademarks of Oracle and/or its affiliates.

UNIX is a registered trademark of The Open Group in the US and other countries.

© 2015 Google Inc, used with permission. Google and the Google logo are registered trademarks of Google Inc.

# Distribution

Available to the public.

## **Document Identification**

Prepared by: AEMO Digital Last update: Thursday, 27 March 2025 1:00 PM

## **Version History**

1.01 Initial creation

## Documents made obsolete

The release of this document changes only the version of EMMS - Technical Specification - August 2025.

## Support Hub

To contact AEMO's Support Hub use Contact Us on AEMO's website or for urgent matters phone: 1300 AEMO 00 (1300 236 600.

# Contents

| 1 | Intro  | duction .                 |                                            | 5  |  |  |  |  |
|---|--------|---------------------------|--------------------------------------------|----|--|--|--|--|
|   | 1.1    | Audience                  |                                            |    |  |  |  |  |
|   | 1.2    | Objective                 |                                            |    |  |  |  |  |
|   | 1.3    | Status.                   | 5                                          |    |  |  |  |  |
|   | 1.4    | Release                   | 6                                          |    |  |  |  |  |
|   | 1.5    | Project                   | s and enhancements                         | 6  |  |  |  |  |
|   | 1.6    | Rule ar                   | nd procedure changes                       | 6  |  |  |  |  |
|   | 1.7    | Related                   | d technical specifications                 | 7  |  |  |  |  |
|   | 1.8    | Related                   | d documents                                | 7  |  |  |  |  |
|   | 1.9    | Approv                    | val to change                              | 7  |  |  |  |  |
|   | 1.10   | Market                    | t systems user group meetings              | 7  |  |  |  |  |
|   | 1.11   | Versior                   | n numbers                                  | 8  |  |  |  |  |
|   | 1.12   | 2 Changes in this version |                                            |    |  |  |  |  |
| 2 | Prope  | osed Tim                  | eline                                      | 9  |  |  |  |  |
| 3 | Partio | cipant Im                 | npact                                      | 11 |  |  |  |  |
| 4 | Gene   | ration In                 | formation System Enhancements              |    |  |  |  |  |
|   | 4.1    | Goal                      |                                            | 12 |  |  |  |  |
|   | 4.2    | High-le                   | evel changes                               | 12 |  |  |  |  |
|   | 4.3    | Genera                    | 13                                         |    |  |  |  |  |
|   | 4.4    | Survey questions          |                                            |    |  |  |  |  |
| 5 | Gene   | rator Su                  | rvey Application                           | 14 |  |  |  |  |
|   | 5.1    | User m                    | nanagement for Non-Registered Participants | 14 |  |  |  |  |
|   |        | 5.1.1                     | Adding a new contact                       | 15 |  |  |  |  |
|   |        | 5.1.2                     | Deactivating a contact                     | 15 |  |  |  |  |
|   |        | 5.1.3                     | Editing a contact                          | 16 |  |  |  |  |
|   |        | 5.1.4                     | Searching and sorting contacts             | 17 |  |  |  |  |
|   | 5.2    | Signing                   | g up as a non-registered participant       | 17 |  |  |  |  |
|   |        | 5.2.1                     | Prerequisites                              | 17 |  |  |  |  |
|   |        | 5.2.2                     | Process                                    | 17 |  |  |  |  |
|   |        |                           |                                            |    |  |  |  |  |

|     | 5.4             | 5.4 Manage surveys |                                    |    |  |  |
|-----|-----------------|--------------------|------------------------------------|----|--|--|
|     |                 | 5.4.1              | Creating a new survey              |    |  |  |
|     |                 | 5.4.2              | Editing a survey                   | 19 |  |  |
|     |                 | 5.4.3              | Searching and sorting surveys      | 19 |  |  |
|     |                 | 5.4.4              | View a submitted survey            | 20 |  |  |
|     |                 | 5.4.5              | Submitting a survey                | 20 |  |  |
|     |                 | 5.4.6              | Creating a new version of a survey | 21 |  |  |
|     | 5.5             | Manage             | e generating units                 | 22 |  |  |
|     |                 | 5.5.1              | View a generating unit             | 22 |  |  |
|     |                 | 5.5.2              | Editing a generating unit          | 23 |  |  |
|     |                 | 5.5.3              | Creating a new generating unit     | 24 |  |  |
|     |                 | 5.5.4              | Deactivating a generating unit     | 25 |  |  |
|     | 5.6             | Contact            | t us and guide                     | 26 |  |  |
| 6   | Mark            | ets Porta          | I                                  |    |  |  |
| 7   | FAQs            | •••••              |                                    | 29 |  |  |
| 8   | Imple           | mentatio           | on                                 |    |  |  |
|     | 8.1             | Transitio          | on                                 |    |  |  |
|     | 8.2             | Upgrad             | ing                                |    |  |  |
|     | 8.3             | Implicat           | tions                              |    |  |  |
|     | 8.4             | Risks              |                                    |    |  |  |
| 9   | Term            | 5                  |                                    |    |  |  |
| -   | 9.1             | Rules Te           | erms                               |    |  |  |
|     | 9.2             | Glossar            | y                                  |    |  |  |
| 10  | Refer           | ences              |                                    |    |  |  |
| 11  | Index           | •••••              |                                    |    |  |  |
| A1. | Version history |                    |                                    |    |  |  |

# **1** Introduction

# 1.1 Audience

AEMO provides this information as a service targeting business analysts and IT staff in participant's organisations.

The primary audience for this technical specification is:

- Registered scheduled, semi-scheduled, and non-scheduled generators.
- Non-registered scheduled, semi-scheduled, and non-scheduled generators.

# 1.2 Objective

The EMMS - Technical Specification - August 2025 (Release) describes the projects planned by AEMO from a participant perspective and includes any system related changes for participants.

## 1.3 Status

| Version | Status                                                                                                    |
|---------|----------------------------------------------------------------------------------------------------|
| 1.01    | Updates the pre-production and production dates. We still expect changes to the design while development and testing are in progress. |
| 1.00    | Updated version based on the design. We still expect changes to the design while development and testing are in progress.             |
| 0.01    |                                                                                                    |

### Initial Draft for review.

Presents the EMMS - Technical Specification - August 2025 evolving design.

Please send feedback to **Contact Us**. In the **Details of your enquiry** section, mention the EAS Knowledge Management team as the Resolver group.

## 1.4 Release dates

Scheduled for implementation in:

- Pre-production: Thursday 17 July 2025 (TBC)
- Production: Thursday 7 August 2025 (TBC)

## 1.5 Projects and enhancements

Changes and enhancements for this Release include:

| No. | Functionality        | Change                                                          | Affected interface                                                      | Reference                                         |
|-----|----------------------|-----------------------------------------------------------------|-------------------------------------------------------------------------|---------------------------------------------------|
| 1   | Generator<br>surveys | New Generator Survey<br>Application for generator<br>surveys    | New Generator Survey Application<br>> Generator Surveys                 | Generator<br>Information<br>Survey<br>Application |
|     |                      | New generator surveys in<br>Markets Portal                      | Existing Markets Portal > Supply<br>Forecasting > Generator Surveys     | Markets Portal                                    |
|     |                      | Decommissioning the generator surveys in the Application Portal | Existing Application Portal > Supply<br>Forecasting > Generator Surveys |                                                   |

# 1.6 Rule and procedure changes

The following rules and procedures take precedence over technical specifications and guides.

These are rules and procedures related to generator surveys:

Title

**Generator Performance Standards** 

NER section 3.13.3

NER section 5.20

**NEL section 49** 

# 1.7 Related technical specifications

| Title | Description |
|-------|-------------|
| N/A   |             |

# 1.8 Related documents

Once published, these resources take precedence over this technical specification

These guides and resources are updated according to this technical specification and published for the pre-production Release Date.

| Title                   | Description                                        | Status      |
|-------------------------|----------------------------------------------------|-------------|
| Market Portal Help      | Updates the guide to generator surveys             | Not started |
|                         | Decouples the guide to System Access<br>Management |             |
| Application Portal Help | Decommissions the guide to generator surveys       | Not started |
| AEMO's Website          | Updates URL to the new portal                      | Not started |

# 1.9 Approval to change

There is no approval or agreement to change required from participant change controllers for this Release.

# 1.10 Market systems user group meetings

The Market Systems User Group (MSUG) is an industry user group established to discuss NEM wholesale and retail IT systems releases. Its purpose is to facilitate the continuing improvement of AEMO's IT systems by seeking feedback and collaboration from participants.

MSUG meetings are open to all interested parties, with invitations sent to all included on the distribution list. If you have a technical question for a project and want to attend the MSUG ask your company's support team to include your email address in their **AEMO Help Desk Bulletin** (**CRM**) distribution list.

# 1.11 Version numbers

AEMO releases new versions of this document as the technical requirements are streamlined.

Incremental version numbers such as 1.01, 2.01 and so on mean there is a minor change to the technical specification.

Major version numbers such as 1.00, 2.00 means there are substantial changes to the technical specification. Participants must carefully review these changes, detailed below.

# 1.12 Changes in this version

The changes in this version include:

- Adds information about generator survey management.
- Adds information about contact us and guide.
- Updates information about pre-production and production dates, see Proposed Timeline.

# 2 Proposed Timeline

### All dates in this section are tentative and are subject to change.

The dates for the Market System User Group Meetings (MSUG) are tentative. We will provide an invitation one week prior to the meeting.

| Milestone                       | Date                                   | Description                                                                                                    |
|---------------------------------|----------------------------------------|----------------------------------------------------------------------------------------------------|
| Approval required               | N/A                                    | Final date for participant approval of this Release                                                                                                    |
| Revised Technical Specification | 25 April 2025                          | AEMO releases new versions of this<br>document as the technical requirements<br>are streamlined. During the project this<br>document is the source of truth                                                                                                    |
|                                 |                                        | From the production release, the technical specification becomes final and the <b>related documents</b> become the source of truth                                                                                                    |
|                                 |                                        | Technical Specification Portal                                                                                                    |
| Related Documents publication   | Thursday 17 July 2025 (TBC)            | Release of guides and resources mentioned in Related on page 7                                                                                                    |
| Next MSUG                       | 2 April 2025                           | Market Systems User Group Meeting<br>(MSUG) to review the technical<br>specification and ask AEMO technical<br>SMEs questions                                                                                                    |
|                                 |                                        | This date is tentative. The Knowledge<br>Management Team provides the<br>invitation prior to the meeting                                                                                                    |
| Pre-production refresh          | 24 February 2025 – 28<br>February 2025 | Refresh of the pre-production system<br>with data refreshed from the production<br>system. An outage of up to five days can<br>occur to the pre-production environment<br>during this period. Participant access is<br>not restricted, however, AEMO do not<br>guarantee the pre-production data<br>content or system availability. During the<br>refresh, access to other AEMO systems<br>such as AWEFS, EMMS, OPDMS, and<br>STTM may be intermittently affected |

| Milestone                                          | Date                                            | Description                                                                                                    |
|----------------------------------------------------|-------------------------------------------------|----------------------------------------------------------------------------------------------------|
| Pre-production implementation                      | 14 July 2025 – Thursday 17<br>July 2025 (TBC)   | AEMO implements components of the Release to pre-production for participant testing                                          |
|                                                    |                                                 | AEMO has full access to the system<br>during this period                                                                     |
|                                                    |                                                 | Participant access is not restricted;<br>however, the data content or system<br>availability is not guaranteed               |
| Pre-production available                           | Thursday 17 July 2025 (TBC)                     | Testing period begins for participants                                                                                       |
| Production implementation                          | 4 August 2025 – Thursday 7<br>August 2025 (TBC) | AEMO implements the release to production                                                                                    |
| Production systems available                       | Thursday 7 August 2025 (TBC)                    | Production systems available to participants                                                                                 |
|                                                    |                                                 | Existing and new surveys available to participants                                                                           |
| Current generator survey application not available | 21 July 2025 (TBC)                              | The current Generator Survey application<br>in Markets and Application Portal is no<br>longer available to the participants. |

# 3 Participant Impact

Pre-production and production dates have moved, see **Proposed Timeline**.

Registered Participants can comply with this release without making any changes to their systems.

To comply with this release, Non-Registered Participants must:

- Use the new Generator Survey Application to complete the generator surveys.
- Use the new User management for Non-Registered Participants to manage a new user contact.

# 4 Generation Information System Enhancements

Generator surveys are a part of the NER process. AEMO uses generator surveys to collect data on existing and future electricity generation in the NEM which is crucial for AEMO's planning and forecasting functions.

# 4.1 Goal

The GISE project focuses on:

- Improving the system usability.
- Enhancing the submissions quality.
- Implementing better access management.

It introduces the following improvements:

- Making it easier to complete generator surveys with a new Generator Information Survey Application.
- Saving time by pre-filling sections when users create a new survey version.
- Reducing completion time by streamlining the sections, removing redundant questions, and improving on-screen validations.
- Simplifying the process by redesigning questions for quick yes or no answers.

## 4.2 High-level changes

| Function                        | Description                                                                                        | Reference                                           |
|---------------------------------|----------------------------------------------------------------------------------------------------|-----------------------------------------------------|
| Markets Portal                  | New generation surveys in the Markets Portal for Registered Participants                           | Markets Portal                                      |
| Application Portal              | Decommissioning of generator surveys application in the Application Portal                         |                                                     |
| Generator Survey<br>Application | New generation surveys in the new Generator<br>Survey Application for Non-Registered Participants  | Generator Survey Application                        |
| User Management                 | New user management process in the Generator<br>Survey Application for Non-Registered Participants | User management for Non-<br>Registered Participants |

## 4.3 Generator surveys

The changes to the surveys are:

• The survey is now categorised into 3 sections, Site details, Generating units, and Site Summary.

The screenshots used in this section are examples only and the final web screen may be different.

| (F) AE                | MO                                        |                   | Home   User Management |  |  |
|-----------------------|-------------------------------------------|-------------------|------------------------|--|--|
| ☆ > Generation survey |                                           |                   |                        |  |  |
|                       |                                           | Generation survey |                        |  |  |
|                       | 1                                         |                   | 3                      |  |  |
|                       | Site details                              | Generating units  | Site summary           |  |  |
|                       | Site name *                               |                   |                        |  |  |
|                       | Aemo TestSite1                            |                   |                        |  |  |
|                       | Is the project discontinued<br>◉ No ○ Yes |                   |                        |  |  |
|                       | VIC1                                      |                   |                        |  |  |

## 4.4 Survey questions

To improve the questions, we are:

- Redesigning most of the questions to allow simple yes or no answers, numeric and multiple-choice options.
- Prefilling relevant sections in editable mode when a new version of a survey is created.
- Removing the redundant questions such as primary fuel type, secondary fuel type and more.

# **5** Generator Survey Application

We have redesigned the interface to have:

- 1. A new **Latest Surveys** view, displaying only the latest version of the survey to avoid confusion when updating a survey.
- 2. A new Survey History view, displaying all historical versions.
- 3. A new **User Management** view, allowing all Non-Registered Participants with access to Generator Survey Application to manage all user contacts of their organisation.

| (C) AEMO                                            |                        |           |                   |                      |                                 |             | Home   Use | er Management |         |
|-----------------------------------------------------|------------------------|-----------|-------------------|----------------------|---------------------------------|-------------|------------|---------------|---------|
| Generator surveys<br>Latest survey Survey history 2 |                        |           |                   |                      |                                 |             |            |               |         |
| Search                                              | Q                      |           |                   |                      |                                 |             |            |               |         |
| Organisation                                        | Survey custodian<br>ID | Survey ID | Survey<br>version | Site name            | Modified on                     | Modified by |            | Status        | Actions |
| TestParticipant1                                    | AEMO123                |           | 1                 | Aemo TestSite1       | 12/02/2025 04:49:26 4:49<br>PM  |             |            | In Progress   | C       |
| test                                                | AEMO123                |           | 1                 | testsite             | 07/02/2025 03:22:12 3:22<br>PM  |             |            | Submitted     | © 🏳     |
| ABC                                                 | AEMO123                |           | 1                 | AEMO_Test            | 13/02/2025 02:52:22 2:52<br>PM  |             |            | In Progress   | C       |
| AEMO                                                | AEMO123                | 1002      | 4                 | Aemo TestingSuite3   | 14/02/2025 01:38:13 1:38<br>PM  |             |            | In Progress   | Ľ       |
| AEMO                                                | AEMO123                | 1004      | 1                 | Aemo TestingSuite6   | 14/02/2025 02:56:23 2:56<br>PM  |             |            | In Progress   | C       |
| AEMO                                                | AEMO123                | 1005      | 1                 | AK Test site 1       | 17/02/2025 10:35:48<br>10:35 AM |             |            | In Progress   | C       |
| AEMO                                                | AEMO123                | 1001      | 1                 | testsite1234         | 13/02/2025 10:21:47<br>10:21 AM | -           |            | In Progress   | C       |
| AEMO                                                | AEMO123                | 1000      | 4                 | Test Survey 102      | 11/02/2025 09:54:03 9:54<br>AM  |             |            | In Progress   | C       |
| Dongxiao Pty Ltd                                    | AEMO123                | 1003      | 2                 | Dongxiao Wind Farm 1 | 17/02/2025 10:30:00<br>10:30 AM |             |            | In Progress   | C       |

# 5.1 User management for Non-Registered Participants

### For Non-Registered Participants only.

The new user management allows all Non-Registered Participants with access to Generator Survey Application to add, edit, or deactivate a user contact to complete a generator survey.

### 5.1.1 Adding a new contact

#### To add a new user:

1. Go to Generator Survey Application > User Management > Create new contact.

| AEMO                                                | Home   User Management     |
|-----------------------------------------------------|----------------------------|
|                                                     |                            |
| New c                                               | ontact                     |
| Title                                               | Employer *                 |
| Select v                                            | Business phone             |
|                                                     | Provide a telephone number |
| Middle name                                         | Mobile phone               |
|                                                     | Provide a telephone number |
| Last name *                                         |                            |
| Email *                                             |                            |
| Job title                                           |                            |
| User portal role *                                  |                            |
| Non-registered Generation Information User $\times$ |                            |
| Submit                                              |                            |

- 2. Add the new contact's details.
- 3. Under User portal role select, Non-registered Generation Information User.
- 4. Click Submit.
- 5. The new contact receives an email with the signup details.

## 5.1.2 Deactivating a contact

#### To deactivate a user:

- 1. Go to Generator Survey Application > User Management.
- 2. Under Actions click bin icon.

|                 | AEMO      | Home   User Manage | ment     |                     |             |                    |
|-----------------|-----------|--------------------|----------|---------------------|-------------|--------------------|
| ☆ > User Manage | ment      |                    |          |                     |             |                    |
| Manage          | users     |                    |          |                     |             |                    |
| Search          | Q         |                    |          |                     |             | Create new contact |
| First name      | Last name | Email              | Employer | Modified on         | Modified by | Actions            |
|                 |           |                    | AEMO     | 30/01/2025 3:58 PM  |             | C D                |
|                 |           |                    | AEMO     | 05/02/2025 8:51 AM  |             | C D                |
|                 | 1.00      |                    | AEMO     | 28/01/2025 12:17 PM |             | 6 0                |

3. The contact is deactivated.

## 5.1.3 Editing a contact

To edit a user details:

- 1. Go to Generator Survey Application > User Management.
- 2. Under Actions click edit icon.
- 3. Edit the details and click Save and exit.

| AEMO                                                            | Home   User Management                  |
|-----------------------------------------------------------------|-----------------------------------------|
|                                                                 |                                         |
| Edit cont                                                       | act details                             |
| Title<br>Select ~                                               | Employer *<br>AEMO                      |
| First name *                                                    | Business Phone                          |
| Middle name                                                     | Mobile Phone Provide a telephone number |
| Last name *                                                     |                                         |
| Email *                                                         |                                         |
| Job title<br>Team Manager                                       |                                         |
| User Portal Role * Non-registered Generation Information User × |                                         |
| Submit Cancel                                                   |                                         |

### 5.1.4 Searching and sorting contacts

You can search and sort all the fields in the table.

| Ģ                   | AEMO      | Home   User Manageme | nt   Sambhav | Jain -      |             |                    |
|---------------------|-----------|----------------------|--------------|-------------|-------------|--------------------|
| ☆ > User Management |           |                      |              |             |             |                    |
| Manage use          | ers       |                      |              |             |             |                    |
| Search              | Q         |                      |              |             |             | Create new contact |
| First name          | Last name | Email                | Employer     | Modified on | Modified by | Actions            |

### Searching

- 1. In the **Search**, enter the value you want to search.
- 2. Click  $^{Q}$  or on your keyboard, press the **Enter key**.

#### Sorting

You can sort the table by clicking on any column heading.

# 5.2 Signing up as a non-registered participant

#### For Non-Registered Participants only.

### 5.2.1 Prerequisites

## See Adding a new contact

#### 5.2.2 Process

| To sign up:                                              | We will provide more information |
|----------------------------------------------------------|----------------------------------|
| 1. Set a password and multi-factor authentication (MFA). | in a later version.              |

2. You are logged in once sign up is complete.

Generator Survey Application

# 5.3 Logging in as a non-registered participant

## For Non-Registered Participants only.

- 1. Go to the Generator Survey Application login page.
- 2. Click Login.

To login:

3. Enter your credentials and authenticate using the authenticator app to login.

## 5.4 Manage surveys

## 5.4.1 Creating a new survey

### To create a new survey:

- 1. Go to Generator Survey Application > Home.
- 2. Click Create new survey.

| AEMO                          | Home   User Management |
|-------------------------------|------------------------|
| Generator surveys             | Create new survey      |
| Latest surveys Survey history |                        |
| Latest surveys                |                        |

- 3. Click on **Start survey**.
- 4. Complete the 3 sections of the survey:
  - a. Site details
  - b. Generating units
  - c. Site summary

We will provide more information in a later version.

| AEMO |              |                      | На           | me User Management |
|------|--------------|----------------------|--------------|--------------------|
|      |              |                      |              |                    |
|      |              | New generator survey |              |                    |
|      | 1            | 2                    | 3            |                    |
|      | Site details | Generating units     | Site summary |                    |

5. Click on Submit.

#### 5.4.2 Editing a survey

## Prerequisite

The survey status is In Progress.

#### Process

To edit a survey:

- 1. Go to Generator Survey Application > Home.
- 2. Under Actions, click edit icon.

| (C) AEMO                                      |                        |           |                   |                |                                | Home                     | User Management |              |
|-----------------------------------------------|------------------------|-----------|-------------------|----------------|--------------------------------|--------------------------|-----------------|--------------|
| Generator                                     | surveys                |           |                   |                |                                |                          | Creat           | e new survey |
| Latest surveys St<br>Latest surveys<br>Search | Q                      |           |                   |                |                                |                          |                 |              |
| Organisation                                  | Survey custodian<br>ID | Survey ID | Survey<br>version | Site name      | Modified on                    | Modified by              | Status          | Actions      |
| TestParticipant1                              | AEMO123                |           | 1                 | Aemo TestSite1 | 12/02/2025 04:49:26 4:49<br>PM | # Portals-GISE Survey QA | In Progress     | ľ            |
| test                                          | AEMO123                |           | 1                 | testsite       | 07/02/2025 03:22:12 3:22<br>PM | # Portals-GISE Survey QA | Submitted       | 0 P          |

- 3. Edit the required fields
- 4. Click Save and exit.

### 5.4.3 Searching and sorting surveys

#### Same as Searching and sorting user contacts

### 5.4.4 View a submitted survey

#### To view a submitted survey:

- 1. Go to Generator Survey Application > Home.
- 2. Under Actions, click eye icon.

| AEMO                                          |                        |           |                   |                |                                | Home                     | User Management |              |
|-----------------------------------------------|------------------------|-----------|-------------------|----------------|--------------------------------|--------------------------|-----------------|--------------|
| Generator                                     | surveys                |           |                   |                |                                |                          | Creat           | e new survey |
| Latest surveys Su<br>Latest surveys<br>Search | Irvey history          |           |                   |                |                                |                          |                 |              |
| Organisation                                  | Survey custodian<br>ID | Survey ID | Survey<br>version | Site name      | Modified on                    | Modified by              | Status          | Actions      |
| TestParticipant1                              | AEMO123                |           | 1                 | Aemo TestSite1 | 12/02/2025 04:49:26 4:49<br>PM | # Portals-GISE Survey QA | In Progress     | ß            |
| test                                          | AEMO123                |           | 1                 | testsite       | 07/02/2025 03:22:12 3:22<br>PM | # Portals-GISE Survey QA | Submitted       |              |

3. The survey opens in read-only mode.

#### 5.4.5 Submitting a survey

#### Prerequisite

The survey status is In Progress.

#### Process

To submit a survey:

- 1. Go to Generator Survey Application > Home.
- 2. Under Actions, click edit icon.
- 3. Use Next and Previous button to navigate to Site summary.

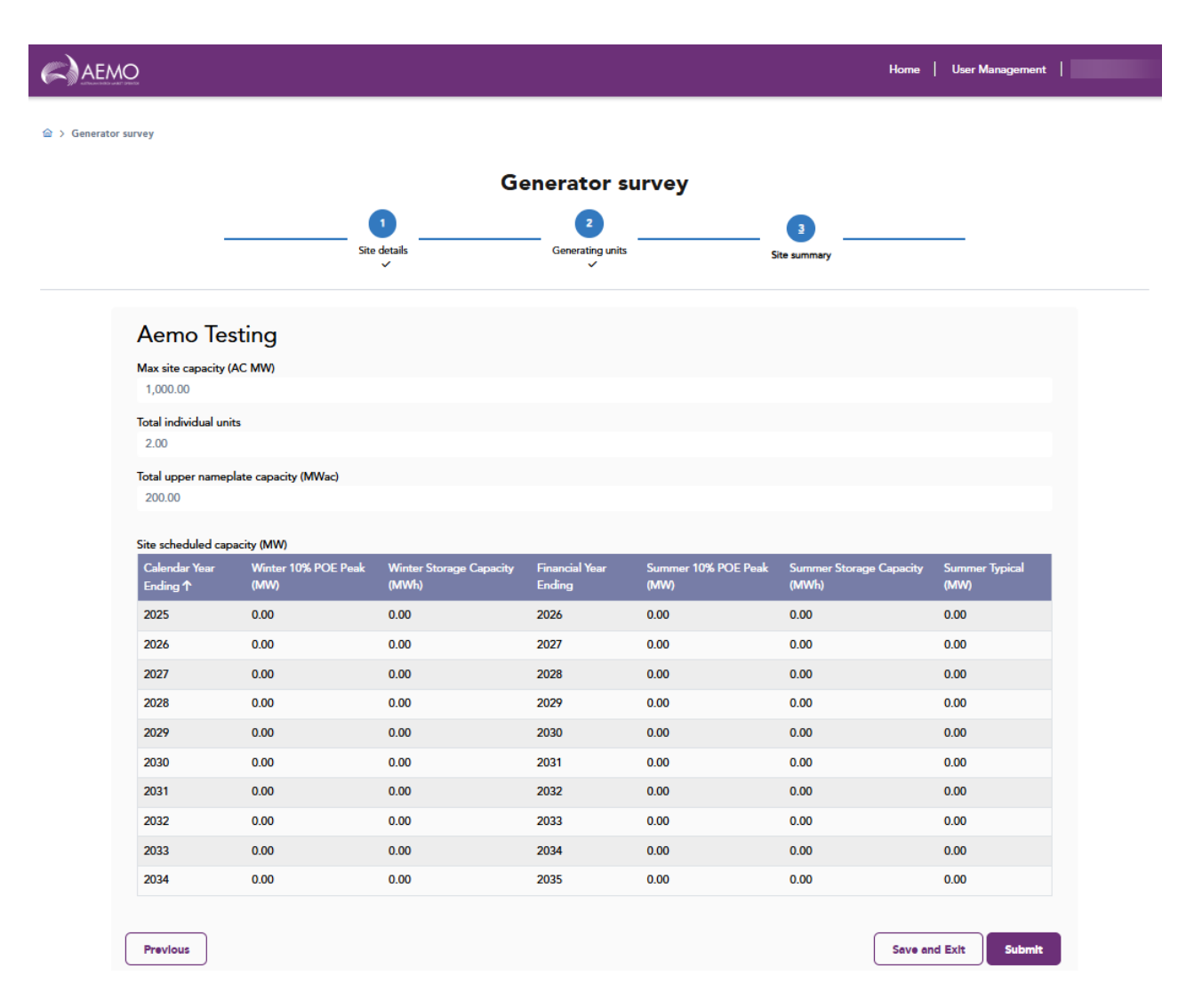

#### 4. Review the summary.

5. Click Submit.

#### 5.4.6 Creating a new version of a survey

#### Prerequisite

The survey status is Submitted.

#### Process

#### To create a new version of a survey:

1. Go to Generator Survey Application > Home.

2. Under Actions, click clone icon.

| AEMO             |                               |           |                   |                |                                | Home   Usa               | er Management |            |
|------------------|-------------------------------|-----------|-------------------|----------------|--------------------------------|--------------------------|---------------|------------|
| Generator su     | rveys<br><sup>y history</sup> |           |                   |                |                                |                          | Create        | new survey |
| Latest surveys   | ٩                             |           |                   |                |                                |                          |               |            |
| Organisation     | Survey custodian<br>ID        | Survey ID | Survey<br>version | Site name      | Modified on                    | Modified by              | Status        | Actions    |
| TestParticipant1 | AEMO123                       |           | 1                 | Aemo TestSite1 | 12/02/2025 04:49:26 4:49<br>PM | # Portals-GISE Survey QA | In Progress   | ۲ ک        |
| test             | AEMO123                       |           | 1                 | testsite       | 07/02/2025 03:22:12 3:22<br>PM | # Portals-GISE Survey QA | Submitted     | © 🖓        |

- 3. A new version of the survey is getting created message displays on the screen.
- 4. The new survey version opens in editable mode with prefilled sections from the previous version.
- 5. Make the required changes.
- 6. Click Save and exit or Submit.

## 5.5 Manage generating units

#### 5.5.1 View a generating unit

#### To view a generating unit:

- 1. Go to Generator Survey Application > Home.
- 2. Under Actions, click eye icon if the survey status is submitted or click edit icon if the survey status is In Progress.

| (C) AEMO         |                        |           |                   |                |                                | Home                     | User Management |              |
|------------------|------------------------|-----------|-------------------|----------------|--------------------------------|--------------------------|-----------------|--------------|
| Generator        | SURVEYS                |           |                   |                |                                |                          | Creat           | e new survey |
| Latest surveys   | ٩                      |           |                   |                |                                |                          |                 |              |
| Organisation     | Survey custodian<br>ID | Survey ID | Survey<br>version | Site name      | Modified on                    | Modified by              | Status          | Actions      |
| TestParticipant1 | AEMO123                |           | 1                 | Aemo TestSite1 | 12/02/2025 04:49:26 4:49<br>PM | # Portals-GISE Survey QA | In Progress     | 2 🖌          |
| test             | AEMO123                |           | 1                 | testsite       | 07/02/2025 03:22:12 3:22<br>PM | # Portals-GISE Survey QA | Submitted       |              |

3. Use this Next and Previous buttons to navigate to Generating units.

## 5.5.2 Editing a generating unit

#### Prerequisite

The survey status is In Progress.

### Process

To edit a generating unit:

- 1. Go to Generator Survey Application > Home.
- 2. Under Actions, click edit icon.
- 3. Use Next and Previous button to navigate to Generating units.
- 4. Click edit icon present beside the generating unit's name.

### Generator Survey Application

| enerator survey |                                                                                          |                                                  |                                                          |               |      |
|-----------------|------------------------------------------------------------------------------------------|--------------------------------------------------|----------------------------------------------------------|---------------|------|
|                 |                                                                                          | <b>C</b>                                         |                                                          |               |      |
|                 |                                                                                          | Generator surv                                   | ey                                                       |               |      |
|                 | Site details                                                                             | Generating units                                 | 3<br>Site summary                                        |               |      |
|                 | ~                                                                                        |                                                  |                                                          |               |      |
|                 |                                                                                          |                                                  |                                                          |               |      |
| 4               |                                                                                          |                                                  |                                                          | New generat   | ling |
| C TestUnit2     | 1. Generating unit details                                                               | 2. Project commitment criteria                   | 3. Scheduled capacity profile                            |               |      |
| C TestUnit1     | Has a NEM DUID been assigned by AEMO *                                                   |                                                  |                                                          |               |      |
|                 | Unit name *                                                                              |                                                  |                                                          |               |      |
|                 | IestUnit2<br>NEM dispatch schedule type *                                                |                                                  |                                                          |               |      |
|                 | Significant Non-scheduled                                                                |                                                  |                                                          |               |      |
|                 | Has AEMO been informed of an official closu<br>provide an expected closure year. *<br>No | e date as per National Electricity Rules (NER) 2 | .10.1(c1). If yes, please provide the date. If no please |               |      |
|                 | Expected closure year<br>1998                                                            |                                                  |                                                          |               |      |
|                 | Technology type *                                                                        |                                                  |                                                          |               |      |
|                 | Battery Storage                                                                          |                                                  |                                                          |               |      |
|                 | Lithium-ion                                                                              |                                                  |                                                          |               |      |
|                 | Is this considered a cluster? *<br>No                                                    |                                                  |                                                          |               |      |
|                 | The total number of individual generating uni                                            | ts in the cluster *                              |                                                          |               |      |
|                 | 1.00<br>Nameplate capacity (MWac) of individual unit                                     | •                                                |                                                          |               |      |
|                 | 100.00                                                                                   |                                                  |                                                          |               |      |
|                 | Nameplate capacity (MWdc) of individual unit 200.00                                      | *                                                |                                                          |               |      |
|                 | Nameplate storage capacity (MWh) * 100.00                                                |                                                  |                                                          |               |      |
|                 | Auxiliary load (% of max capacity as-generate                                            | d) *                                             |                                                          |               |      |
| 3               | 0.00                                                                                     |                                                  |                                                          |               | 1    |
| Previous        |                                                                                          |                                                  |                                                          | Save and Exit |      |
|                 |                                                                                          |                                                  |                                                          |               |      |

- 5. Make the required changes.
- 6. Click Save.

## 5.5.3 Creating a new generating unit

## Prerequisite

The survey status is In Progress.

#### Process

To create a new generating unit:

- 1. Go to Generator Survey Application > Home.
- 2. Under Actions, click edit icon.
- 3. Use Next and Previous button to navigate to Generating units.
- 4. Click new generating unit button.

|             |                                        | Generator survey               | ,                             |                          |
|-------------|----------------------------------------|--------------------------------|-------------------------------|--------------------------|
|             | 1                                      | 2                              | 3                             |                          |
|             | Site details                           | Generating units               | Site summary                  |                          |
|             |                                        |                                |                               | 4<br>New generating unit |
| C TestUnit2 | 1. Generating unit details             | 2. Project commitment criteria | 3. Scheduled capacity profile |                          |
| 🗹 TestUnit1 | Has a NEM DUID been assigned by AEMO * |                                |                               |                          |

- 5. Complete the 3 sections of the generating unit:
  - a. Generating unit details
  - b. Project commitment criteria
  - c. Scheduled capacity profile
- 6. Click Save.
- 5.5.4 Deactivating a generating unit

#### Prerequisite

The survey status is In Progress.

#### Process

To deactivate a generating unit:

1. Go to Generator Survey Application > Home.

- 2. Under Actions, click edit icon.
- 3. Use Next and Previous button to navigate to Generating units.
- 4. Click the **bin icon** present beside the generating unit's name.

|               |                                                       | Generator survey                                  | /                                                          |               |  |  |
|---------------|-------------------------------------------------------|---------------------------------------------------|------------------------------------------------------------|---------------|--|--|
|               | 1                                                     | 2                                                 | 3                                                          |               |  |  |
|               | Site details                                          | Generating units                                  | Site summary                                               |               |  |  |
|               |                                                       |                                                   |                                                            |               |  |  |
|               |                                                       |                                                   |                                                            | New generatir |  |  |
|               |                                                       |                                                   |                                                            | New generatin |  |  |
| TestUnit1     | 1. Generating unit details                            | 2. Project commitment criteria                    | 3. Scheduled capacity profile                              |               |  |  |
| 🗄 🗹 TestUnit2 | Has a NEM DUID been assigned by AEMO *                |                                                   |                                                            |               |  |  |
|               | No                                                    |                                                   |                                                            |               |  |  |
|               | Unit name *<br>TestUnit1                              |                                                   |                                                            |               |  |  |
|               | NEM dispatch schedule type *                          |                                                   |                                                            |               |  |  |
|               | Semi-scheduled                                        | un data an ann National Electricity Puler (NED) ( | 2 10 1/c1) If you place provide the data. If no place      |               |  |  |
|               | provide an expected closure year. *                   | re date as per mational Electricity rules (MER) 2 | . 10. I(c1). Il yes, please provide the date. Il no please |               |  |  |
|               | Closure date                                          |                                                   |                                                            |               |  |  |
|               | 05/11/2024                                            |                                                   |                                                            |               |  |  |
|               | Technology type *<br>Wind                             |                                                   |                                                            |               |  |  |
|               | Technology type description *                         |                                                   |                                                            |               |  |  |
|               | Onshore                                               |                                                   |                                                            |               |  |  |
|               | Is this considered a cluster? *                       | its in the cluster *                              |                                                            |               |  |  |
|               | 1.00                                                  |                                                   |                                                            |               |  |  |
|               | Nameplate capacity (MWac) of individual uni<br>100.00 | t*                                                |                                                            |               |  |  |
|               | Nameplate capacity (MWdc) of individual uni<br>200.00 | it *                                              |                                                            |               |  |  |
|               | Auxiliary load (% of max capacity as-generate         | ed) *                                             |                                                            |               |  |  |
| 3             | 0.00                                                  |                                                   |                                                            |               |  |  |
| 5             |                                                       |                                                   |                                                            |               |  |  |

5. The generating unit deactivates and disappears from the survey.

## 5.6 Contact us and guide

The application has a contact us feature where you can raise any issues. We also have a guide with all the details for using different functionalities of the application.

### To contact us:

1. On the top navigation bar, click **Contact us**.

| AEMO                          | ☆ Home   冷 User management   ⑦ Guide   橙 Contact us  <br>1 |
|-------------------------------|------------------------------------------------------------|
|                               |                                                            |
| Generator surveys             | Create new survey                                          |
| Latest surveys Survey history |                                                            |
| Latest surveys       Search   |                                                            |
| 2. A mailbox opens.           |                                                            |

- 3. Fill the details.
- 4. Click Send.

| $\triangleright$ | То      | O Generation Information |              |
|------------------|---------|--------------------------|--------------|
| Send             | Cc      |                          |              |
| 4                | Subject |                          | 🔿 Internal 🗸 |
|                  |         |                          |              |
|                  |         |                          |              |
|                  |         |                          |              |
|                  |         |                          |              |
|                  |         |                          |              |
|                  |         |                          |              |
|                  |         |                          |              |
|                  |         |                          |              |
|                  |         |                          |              |

To access guide:

1. On the top navigation bar, click **Guide**.

| AEMO                          | ඟ Home   ஃ User management   ී Guide   හි Contact us  <br>1 |
|-------------------------------|-------------------------------------------------------------|
|                               | -                                                           |
| Generator surveys             | Create new survey                                           |
| Latest surveys Survey history |                                                             |
| Latest surveys                |                                                             |
| Search Q                      |                                                             |

2. You are redirected to the guide.

# 6 Markets Portal

### For Registered Participants only.

New generation surveys are available in the Markets Portal for Registered Participants.

To access the new generation surveys:

 Go to Markets Portal > Supply Forecasting > Generator Surveys. All information and screenshots in this section are tentative and subject to change.

|                             |      |                 |                |              |                   | Pre-Production     |                     |                              |                |                |              |
|-----------------------------|------|-----------------|----------------|--------------|-------------------|--------------------|---------------------|------------------------------|----------------|----------------|--------------|
| AEMO Markets Por            | rtal |                 |                |              | ۲                 | Participant: NEMMC | 0                   |                              |                |                | 2 5          |
| 🗙 Menu 🏠 Favourites         |      |                 |                |              |                   |                    |                     |                              |                |                | Sambhav Jain |
| Home                        |      | A Home          |                |              |                   |                    |                     |                              |                |                |              |
| EMMS                        | •    | Generations     | Surveys        |              |                   |                    |                     |                              |                |                |              |
| MSATS                       | •    | Latest Surveys  | Survey History |              |                   |                    |                     |                              |                |                |              |
| Gas Supply Hub              | •    | Latest Survey   | s              |              |                   |                    |                     |                              |                |                |              |
| Data Interchange            | +    |                 |                |              |                   |                    | Search              | ٩                            | Create New Gen | eration Survey |              |
| System Security             | +    | Organisation    | Custodian ID   | Survey ID    | Survey<br>Version | Site Name          | Madified On         | Modified By                  | Status         | Actions        |              |
| Forecasting and Planning    | +    | AEMO            | MILKBR         | S-000000015  | 1                 | Test Site 1        | 20/12/2024 10:00 AM | # Portals-GISE               | In Progress    | ~              |              |
| DERR                        | ٠    | AEMO            | MILK'RP        | S-000000016  | 1                 | Site 2             | 20/12/2024 10-18 AM | # Portale-GISE               | In Progress    |                |              |
| DWGM                        | +    | ALMO            | MILLION        | 5-00000010   | •                 | Sile 2             | 2012/2024 10:10 724 | Survey Dev                   | mriogress      |                |              |
| Gas Bulletin Board          | +    | MILK BR PTy Ltd | MILKBR         | S-000000017  | 1                 | Test Site 10       | 02/01/2025 6:29 PM  | # Portals-GISE<br>Survey Dev | In Progress    | ~              |              |
| Supply Forecasting          | -    | AEMO            | MILKBR         | S-000000018  | 1                 | Test Site 101      | 24/12/2024 11:24 AM | # Portals-GISE<br>Survey Dev | In Progress    | ~              |              |
| Generator Surveys           |      | AEMO            | NEWCUSTID      | S-0000000019 | 1                 | Test Site 201      | 24/12/2024 11:35 AM | # Portals-GISE<br>Survey Dev | In Progress    | ~              |              |
| Portfolio Management System | •    | MILK            | NEWCUSTID      | S-000000020  | 1                 | Test Site 211      | 24/12/2024 11:50 AM | # Portals-GISE<br>Survey Dev | In Progress    | ~              |              |
|                             |      | Mill            | MILKED         | \$-000000021 | 1                 | Tast site 251      | 24/12/2024 12-03 DM | = Dortale_GUSE               | In Drooneer    |                |              |

# 7 FAQs

This section is updated based on the participant queries from the MSUG meeting.

# 8 Implementation

# 8.1 Transition

There is no transition required for this release.

# 8.2 Upgrading

There is no upgrade required for this release.

# 8.3 Implications

N/A

8.4 Risks

TBC

# 9 Terms

# 9.1 Rules Terms

You can find the following terms defined in the National Electricity Rules (NER).

Term

AEMO

**AEMO Markets Portal** 

NEM

**Registered Participant** 

# 9.2 Glossary

## You can find a full list of AEMO glossary terms in **Industry Terminology** on AEMO's website.

| Abbreviation/Term                          | Explanation                                                                                                    |
|--------------------------------------------|----------------------------------------------------------------------------------------------------|
| EMMS                                       | Electricity Market Management System; software, hardware, network and related processes to implement the wholesale energy market       |
| GISE                                       | Generation Information System Enhancements                                                                                             |
| Non-Registered Participants                | A person who is not registered by AEMO in any one or more the categories listed in the Energy rules                                    |
| Non-registered generation information user | A user who requires Generator Survey Application access to create and submit a generator survey                                        |
| Registered generation<br>information user  | A user who logs in using the Market portal and requires Generator Survey<br>Application access to create and submit a generator survey |
| Release                                    | EMMS - Technical Specification - August 2025                                                                                           |
| Release Dates                              | Pre-production: Thursday 17 July 2025 (TBC)                                                                                            |
|                                            | Production: Thursday 7 August 2025 (TBC)                                                                                               |
| ТВС                                        | To be confirmed                                                                                                    |

# **10 References**

N/A

# 11 Index

С

continuing improvement of AEMO's IT systems, 7

L

industry user group, 7

Market Systems User Group, 7 MSUG, 7

Μ

# A1. Version history

No version history, this is the initial draft release.